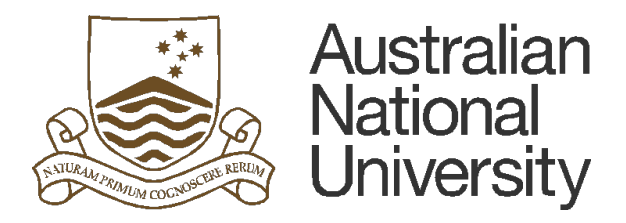

# COMPLETE CONTRACTOR INDUCTION & INDIVIDUAL REGISTRATION

(c) 2025 The Australian National University; all rights reserved. This document may contain proprietary information and may only be released to third parties with approval of management. Document is uncontrolled unless otherwise marked; uncontrolled documents are not subject to update notification.

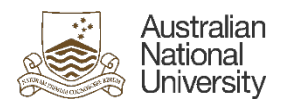

#### TABLE OF CONTENTS

| 1. | Purp | ose         |                                                  | . 1 |  |
|----|------|-------------|--------------------------------------------------|-----|--|
| 2. | Proc | ess         |                                                  | . 1 |  |
| 2  | .1   | Registrat   | ion                                              | . 1 |  |
| 2  | .2   | n Steps 1-3 | . 4                                              |     |  |
|    |      | 2.2.1       | Required Documents                               | . 4 |  |
|    |      | 2.2.2       | Contractor Induction                             | . 4 |  |
|    |      | 2.2.3       | Assessment                                       | . 5 |  |
| 2  | .3   | Dashboard   |                                                  |     |  |
| 2  | .4   | Update j    | photo / Existing application without Access Card | . 9 |  |
|    |      |             |                                                  |     |  |

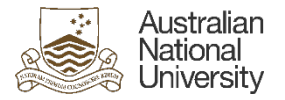

#### 1. Purpose

The purpose of this document is to provide instruction on the process undertaken for an Individual to register and complete the ANU Contractor Induction.

#### 2. Process

Please read all the instructions before undertaking the registration process.

#### 2.1 Registration

The induction registration page looks likes the following for an individual induction.

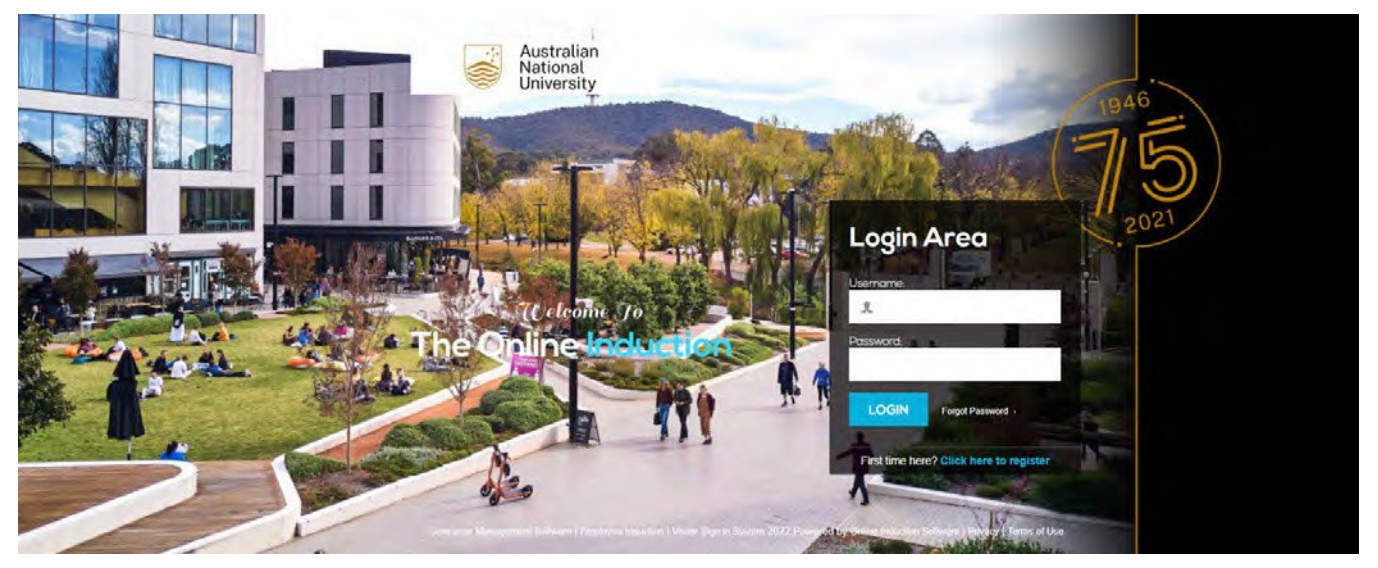

- 1. Click on **Click here to Register**
- 2. Click to select the appropriate induction to undertake

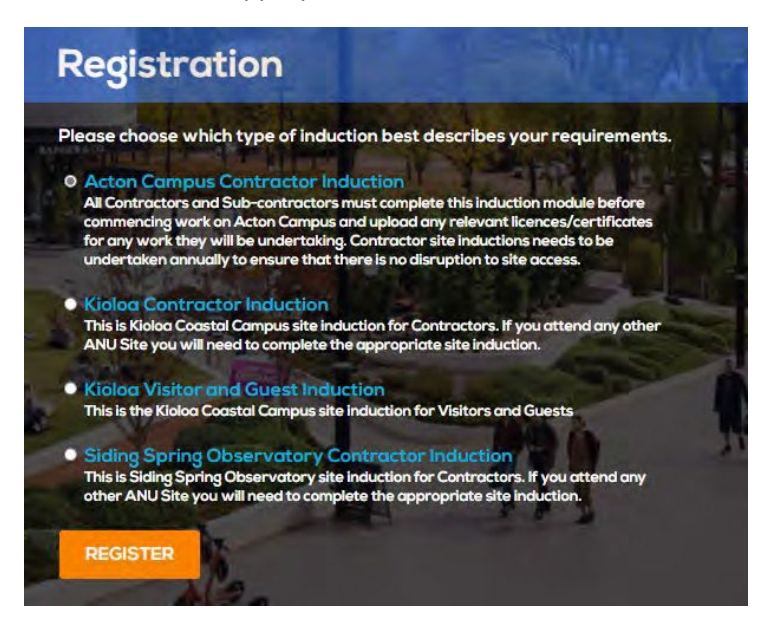

3. **Click** on the **Register** button

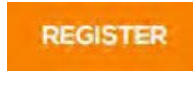

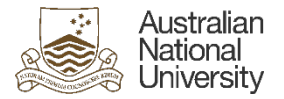

4. The link will take you to the **Registration** window

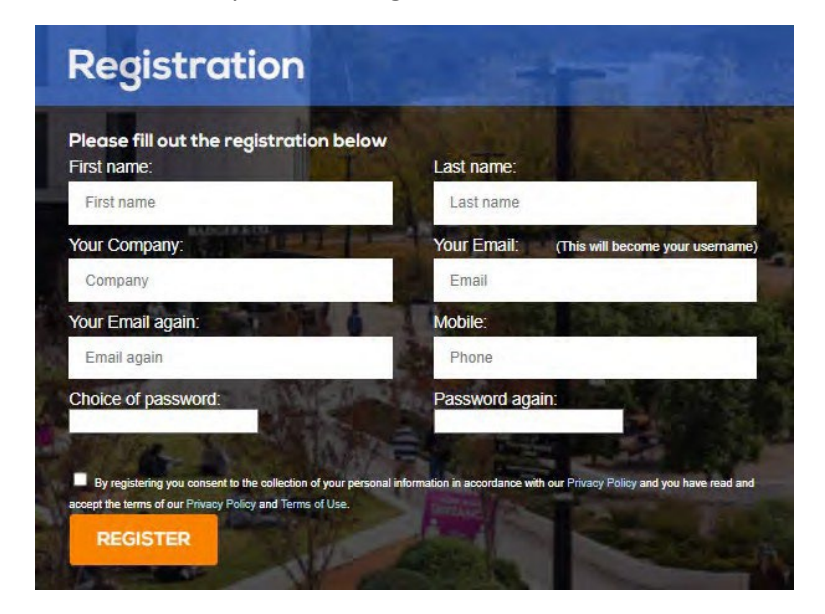

5. Complete all of the details below to create your account.

| Please fill out the registration below<br>First name:             | Last name:                                                          |
|-------------------------------------------------------------------|---------------------------------------------------------------------|
| Joe                                                               | Blogs                                                               |
| Your Company:                                                     | Your Email: (This will become your username                         |
| Company you work for (e.g. ISS)                                   | joeblogs@email.com.au                                               |
| Your Email again:                                                 | Mobile:                                                             |
| joeblogs@email.com.au                                             | Phone                                                               |
| Choice of password:                                               | Password again:                                                     |
| By registering you consent to the collection of your personal inf | ormation in accordance with our Privacy Policy and you have read an |

• If do not have an email address, create a plain text word/ name email address to use as your user name. For example Jane Smith could register under **janesmith** 

If an email address is not available and plain text is used instead of an email address, you will not receive a copy of the completed induction certificate or future reminders.

6. Once registered, you will be required to upload a photo before you can proceed

# UNCONTROLLED WHEN PRINTED

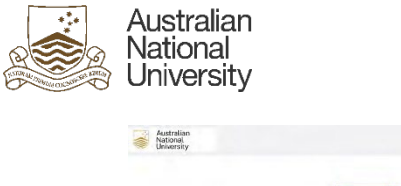

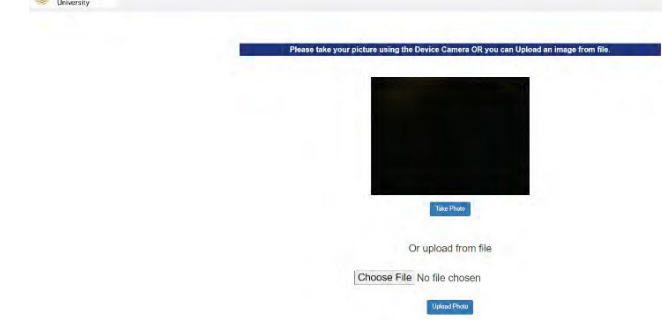

**Please note:** ANU Security are using the photos to ensure that they have the most recent photos of you on file, which would be a photo taken at the time that you complete the induction. If you do not upload a current photo, not a photo of a photo, you will be notified and will need to change the photo. This applies to any Contractor that is undertaking the induction and requires access to ANU buildings. If you need to update your photo please refer to step **2.4 Update photo**, page 9 of this document.

The next screen shows all the induction steps 1-3 which require completion. As you progress through the steps, there will be a green tick against all the elements in the panel at the right hand side of the page: (*Depending on what induction they are undertaking will look similar to this image*)

| Australian<br>National<br>University                                                                                                    | Dashboard   Contacts                                |
|----------------------------------------------------------------------------------------------------|-----------------------------------------------------|
| Current Induction Type: Acton Campus Contractor Induction<br>You must complete the Draine Induction prior to the commencement of any work<br>You are responsible to ensure that you comply with the requirements of any policies and procedures. | My Inductions                                       |
| Online Induction Steps                                                                                                    | Live Feed                                           |
| 1 Required Documents                                                                                                    | 0                                                   |
| 2 Contractor Induction                                                                                                    | Your Progress                                       |
| 3 ANU Contractor Assessment                                                                                                    | Contractor Industrum     ApJJ Contractor Addeptive1 |
|                                                                                                    | ÷                                                   |
| Copyright & 2022 Powered by ONLINE DEDUCTIONess from DEDUCTIONES                                                                                                    | *                                                   |

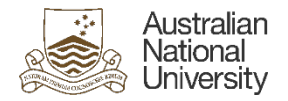

## 2.2 Induction Steps 1-3

Electrical Licence

## 2.2.1 Required Documents

This consists of training certificates and/or licenses. If you do not require a licence/certificate for the work you undertake, just click **Submit** 

If you are working at the ANU Acton Campus, you require a Contractor Access Card. Please tick that you would like one and fill out information about your ANU Representative.

 To obtain an Access Card, you will need to request this through your ANU Representative (you may need to ask your employer who this is for your company), who is to be named as your nominee in the Online Induction module. This representative will need to send an email to <u>Unisafe.management@anu.edu.au</u> advising where access is required. Processing can take up to 5 *business days* after approval from your ANU Representative.

| Expiry Date                      |                  |    |
|----------------------------------|------------------|----|
| dd/mm/yyyy                       |                  | Ø  |
| Choose File No file chosen       | Upped Help? Cl.  |    |
| Constanting of the second        |                  |    |
| Expiry Date                      |                  |    |
| dd/mm/yyyy                       |                  | Ð  |
| Choose File No file chosen       | Tubled Help? Q   |    |
| Gas Licence Perform (c)          |                  |    |
| Expiry Date                      |                  |    |
| dd/mm/yyyy                       |                  | e  |
| Choose File No file chosen       | Ucross Here'r 3  |    |
| Refrigeration ARC Licence        | ave to a         |    |
| Expiry Date                      |                  |    |
| аалынууууу                       |                  |    |
| Choose File No file chosen       | Illined) Help?   |    |
| White Card                       |                  |    |
| Choose File No file chosen       | EVENINE Help? C. |    |
| Asbestos Removal                 |                  |    |
| dd/mm/yyyy                       |                  | E1 |
| Chocse File No file chosen       | Uptond Help7     |    |
| Lead Paint Destined IQ           |                  |    |
| Choose File No file chosen       | IUstaal Help? 🔍  |    |
| Contined Spaces                  |                  |    |
| Choose File No tils chosen       | EDERAR Help? C.  |    |
| High Risk Licence                |                  |    |
| Choose File No file chosen       | Repland Helpy Q  |    |
| Working at Heights               |                  |    |
| Choose File No file chosen       | Upicad Help? C.  |    |
| Any other relevant documentation | Martin and State |    |
| Choose File No file chosen       | Upicad Heip?     |    |
|                                  |                  |    |
|                                  | Submit           |    |

#### 2.2.2 Contractor Induction

- The slides contain information that relates specifically to the Site/Campus that you will be working at.
- Use the **Back** and **Next** buttons to navigate through the slides.
- Any text that is <u>Green Underlined</u> are links, these can be clicked on to take you to that information.
- An assessment will follow so ensure that you read all the information thoroughly.

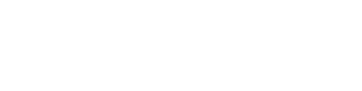

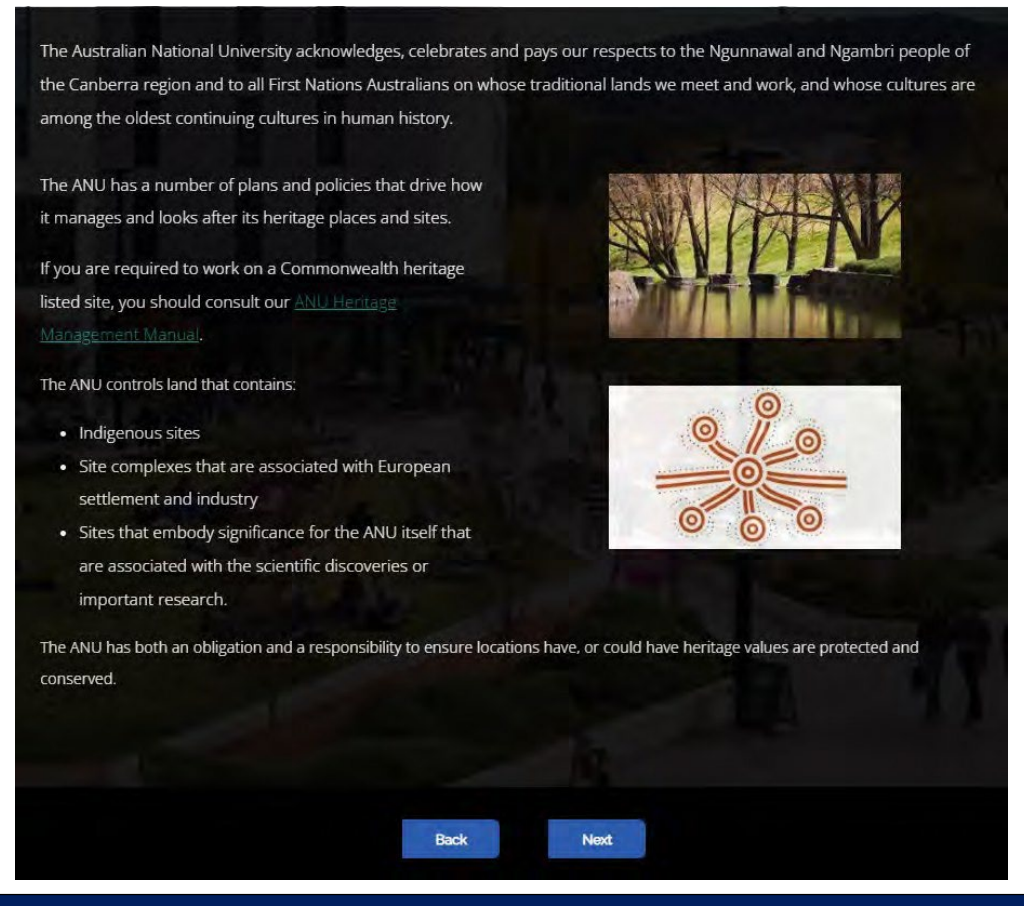

#### 2.2.3 Assessment

Australian National

University

- At the end of the presentation, there will be a short questionnaire to complete. When you have selected an answer for each of the questions, click on the 'continue' button at the end of the page.
- If you answer a question incorrectly, you will have another chance to correct it.
- Once your answers are all correct, click the green continue bar
- Acknowledge your induction on this page:

I acknowledge that I have been inducted

I have read and understood this induction and will comply with the requirements expected of me

○ \*By clicking you agree to the above

• You have now completed your induction

**Thank you** - You have successfully completed the Online Induction. You will automatically receive a reminder notification to be refreshed on the induction in 1 years time.

Download Induction Certificate

• You will receive an email using the email address that you used when your registered that will also have your Induction Certificate attached as a PDF

| Australian<br>National<br>University                            |                                                                                                    |   | CAMPUS ENVIRONMENT DIVISION<br>COMPLETE CONTRACTOR INDUCTION<br>& INDIVIDUAL REGISTRATION |
|-----------------------------------------------------------------|----------------------------------------------------------------------------------------------------|---|-------------------------------------------------------------------------------------------|
| Online Induction Certificate <u>via</u> sendgrid net<br>to me * |                                                                                                    | • |                                                                                           |
|                                                                 | ONLINE ON INDUCTION COM<br>Online Induction Completed<br>You have just completed the Employee Online Induction                                           |   |                                                                                           |
|                                                                 | Please find attached your induction certificate.<br>It you need to review the induction content again, please log in below                               |   |                                                                                           |
|                                                                 | For more intermation shoul ONLINEINDUCTION.COM click here.<br>Powwerd by ONLINEINDUCTION.COM - Online induction Software<br>ONLINE TIPE TIPID ICTION.com |   |                                                                                           |

• Access passes will be available to collect *after* **5** *business days* from the date the induction was completed. These can be collected from the Fulton Muir Building, 95 Daley Road, between 9.30am-4.00pm Monday to Friday to have a card printed.

#### 2.3 Dashboard

If there are any other contractor inductions that you need to undertake for other ANU Sites you can do these by accessing your dashboard. To access your dashboard do the following:

- 1. Go to the URL (<u>https://www.onlineinduction.com/anuinduction/index.php</u>)
- 2. In the **Login Area** type in **Username** and **Password** (this will be what used to register in *Step 2.1 Registration*)

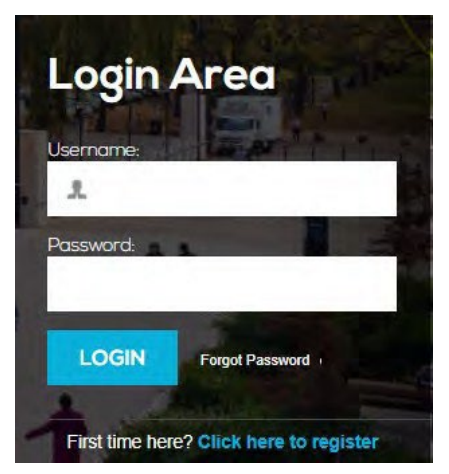

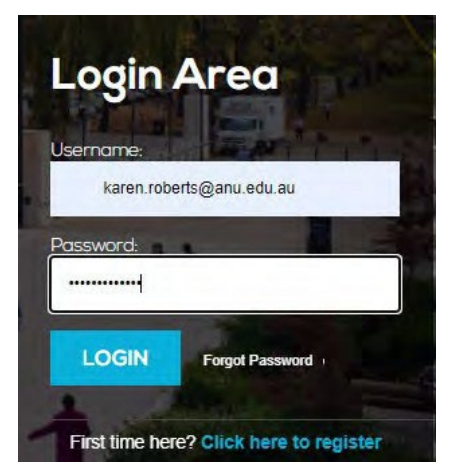

3. Click Login button

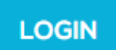

If have forgotten password, click on **Forgot Password** and enter your email address in the following window.

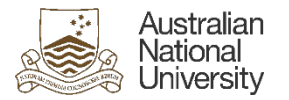

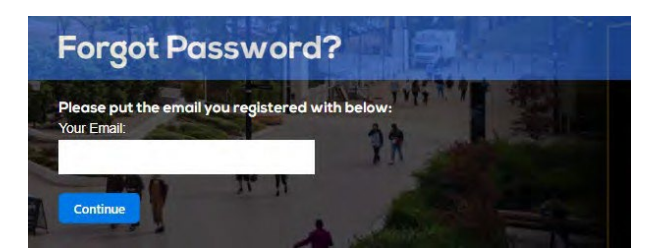

Then click Continue. You will get the following message

| Password Sent                                  |                                        |
|------------------------------------------------|----------------------------------------|
| Your password has been sent, if you management | u do not receive it please contact the |

You will receive an email similar to the following

|            | _            |                                 |                                                           |                  |              | ing maters                       | for registration - wessage (    |                    |                  |                     |                            |    |
|------------|--------------|---------------------------------|-----------------------------------------------------------|------------------|--------------|----------------------------------|---------------------------------|--------------------|------------------|---------------------|----------------------------|----|
| File       | Mes          | sage                            | Acrobat                                                   | Q                | Tell me w    | hat you                          | want to do                      |                    |                  |                     |                            |    |
| ×          | 9            | 4                               |                                                           |                  | P            | Q                                | Check in Mail Item              |                    | $\otimes$        |                     | to                         |    |
| elete<br>* | Respond<br>* | Quick<br>Steps *                | Move<br>*                                                 | Tags<br>+        | Editing<br>T | Zoom                             | Services in Paradonicone        | Send to<br>OneNote | Viva<br>Insights | Report<br>Message * | Reply with<br>Meeting Poll |    |
|            |              | Quic 🖬                          |                                                           |                  |              | Zoom                             | WebCenter Content               | OneNote            |                  | Protection          | FindTime                   | 1  |
| r          |              | Fri 2/12/2                      | 022 9:50 A                                                | M                |              |                                  |                                 |                    |                  |                     |                            |    |
| p.         | 4            | info@                           | Ponlin                                                    | einc             | luctio       | n.cor                            | n                               |                    |                  |                     |                            |    |
|            | 1            | Online                          | Inductio                                                  | on Re            | gistratio    | n                                |                                 |                    |                  |                     |                            |    |
| i Ka       | ren Robert   | s                               |                                                           |                  |              |                                  |                                 |                    |                  |                     |                            |    |
| )  f tł    | iere are pr  | oblems wi                       | th how th                                                 | is mess          | age is dis   | played, c                        | lick here to view it in a web b | rowser.            |                  |                     |                            | 1  |
|            |              |                                 |                                                           |                  |              |                                  |                                 |                    |                  |                     |                            | E. |
|            |              |                                 |                                                           |                  | Δ            | ustr                             | alian                           |                    |                  |                     |                            |    |
|            |              | Oni                             | ine Indu                                                  | uction           | Registr      | ustr<br>latio<br>nive            | alian<br>nal<br>rsity           |                    |                  |                     |                            |    |
|            |              | Oni<br>Nan                      | <b>ine Indu</b><br>ne Karer                               | uction<br>n Robe | Registreerts | latio<br>nive<br>ration          | alian<br>nal<br>rsity           |                    |                  |                     |                            |    |
|            |              | <b>Oni</b><br>Nan<br>Use        | i <b>ne Indu</b><br>ne Karer<br>ername <u>k</u>           | uction<br>n Robe | Registrerts  | ustr<br>latio<br>nive<br>ration  | alian<br>nal<br>rsity<br>wau    |                    |                  |                     |                            |    |
|            |              | <b>Oni</b><br>Nan<br>Use<br>Pas | i <b>ne Indu</b><br>ne Karer<br>ername <u>k</u>           | uction<br>n Robe | Registrerts  | ustr<br>latio<br>nive<br>ation   | alian<br>nal<br>rsity<br>waw    |                    |                  |                     |                            |    |
|            |              | <b>Oni</b><br>Nan<br>Use<br>Pas | <b>ine Indu</b><br>ne Karer<br>ername <u>k</u><br>ssword  | uction<br>n Robe | Registreerts | ustr<br>latio<br>nive<br>ration  | alian<br>nal<br>rsity<br>wav    |                    |                  |                     |                            |    |
|            |              | Oni<br>Nan<br>Use<br>Pas        | ine Indu<br>ne Karer<br>ername <u>k</u><br>sword<br>ogin  | uction<br>n Robe | Registreerts | ustr<br>latio<br>nive<br>ration  | alian<br>nal<br>rsity<br>wau    |                    |                  |                     |                            |    |
|            |              | Oni<br>Nan<br>Use<br>Pas        | ine Indu<br>ne Karer<br>ername <u>k</u> esword<br>ogin    | n Robe           | Registreerts | austr<br>latio<br>nive<br>ration | alian<br>nal<br>rsity<br>wau    |                    |                  |                     |                            |    |
|            |              | Oni<br>Nan<br>Use<br>Pas        | ine Indu<br>ne Karer<br>ername <u>k</u><br>ssword<br>ogin | For m            | Registreerts | nation al                        | alian<br>nal<br>rsity<br>u au   | M click her        | е.               |                     |                            |    |

Once you have received the email, click on the **Login** button to the **login screen** (<u>https://www.onlineinduction.com/anuinduction/index.php</u>)

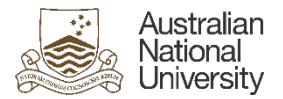

4. The dashboard will look similar to this with the Induction that you have completed.

| My Inductions                                                                                                    |
|----------------------------------------------------------------------------------------------------|
| Live Feed                                                                                                    |
| 0                                                                                                    |
| Your Progress                                                                                                    |
| Required Documents                                                                                                    |
| ✓ Contraction in watching of the second second |
|                                                                                                    |
|                                                                                                    |

5. To complete an induction for another ANU Site, click on **Do you need another induction?** 

| Survey Laduation Tunes Kieles Contractor Induction                                                                                                    |                                        |
|----------------------------------------------------------------------------------------------------|----------------------------------------|
| current induction Type. Rioloa Contractor induction                                                                                                    |                                        |
| You must complete the Dniller induction prior to the commencement of any vicin.<br>You are responsible to ensure that you comply with the requirements of our policies and procedures: | My Inductions                          |
| Online Induction Steps                                                                                                    | Live Feed                              |
| 1 Required Documents                                                                                                    | 0                                      |
| 2 Contractor Induction                                                                                                    | Your Progress                          |
|                                                                                                    | <ul> <li>Required Documents</li> </ul> |
| 0                                                                                                    | Contractor Induction                   |
| 3 Kioloa Contractor Assessment                                                                                                    | Victora Contractor Assessment          |
|                                                                                                    |                                        |
| Do you need another induction?                                                                                                    |                                        |
|                                                                                                    |                                        |
|                                                                                                    |                                        |

6. The **Additional Inductions** window will open, **click** on the appropriate induction you need to undertake and then click on **Register** 

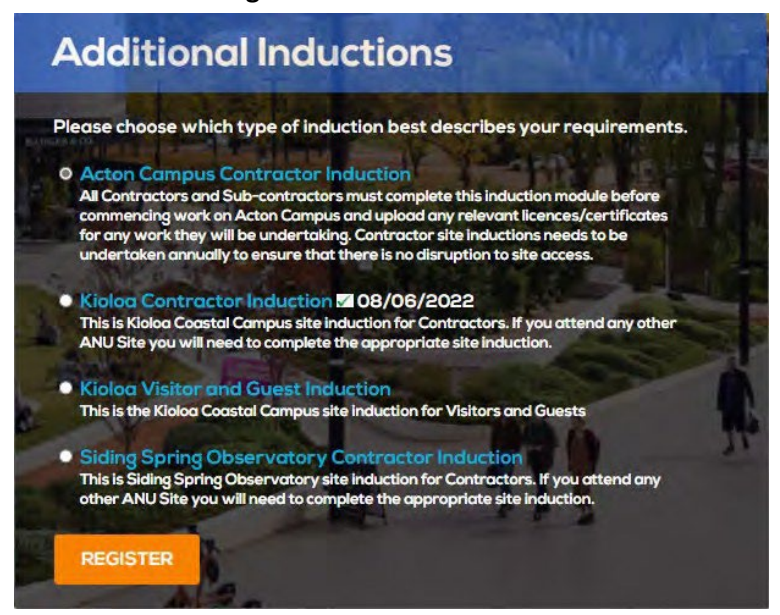

7. Undertake the induction as per *Step 2.2 Induction Steps 1-3*.

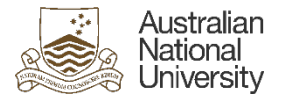

# 2.4 Update photo

- 1. Go to the URL (https://www.onlineinduction.com/anuinduction/index.php)
- 2. In the **Login Area** type in **Username** and **Password** (this will be what used to register in *Step 2.1 Registration*)

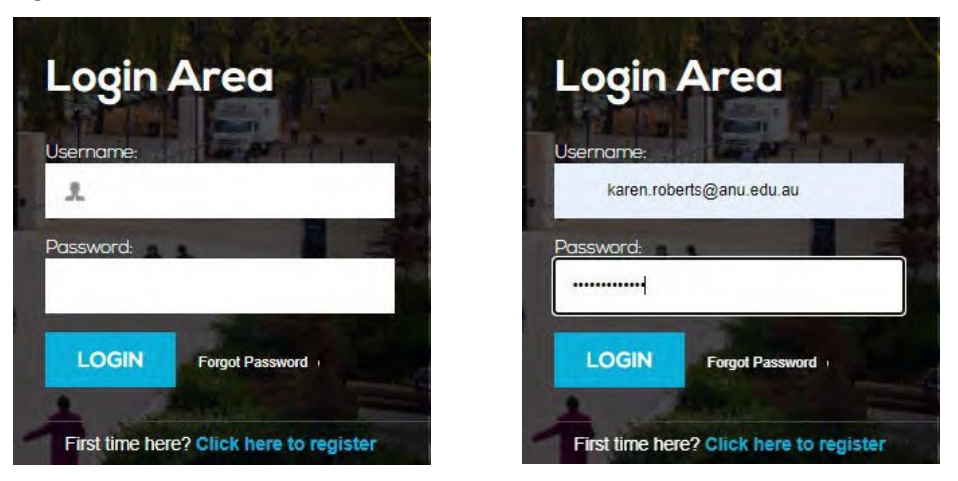

3. When you log into the Induction portal you will see the below screen, you will need to select Required Documents

| Current Induction Type: Acton Campus Contractor Induc                                                                                                    | tion               |
|----------------------------------------------------------------------------------------------------|--------------------|
| You must complete the Online Induction prior to the commencement of any work.<br>You are responsible to ensure that you comply with the requirements of our policies and procedures. | My Inductions      |
| Online Induction Steps                                                                                                    | Live Feed          |
| 1 Required Documents                                                                                                    | 0                  |
| 2 Contractor Induction                                                                                                    | Your Progress      |
|                                                                                                    | Required Documents |

4. Select **Profile** on the top right hand side of the screen circled red in the below image, this will take you to the screen where your photo is and you can select the **upload photo** and change/add a current photo

#### If you have previously completed the Contractor Induction, however, did NOT receive an access card:

Log in to your Online Induction account, open your Required Documents section (under step 1) and scroll to the end. Select that you would like an Acton Campus Access Card and provide the relevant information about your nominee (see above) and submit the form.

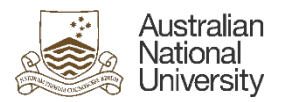

CAMPUS ENVIRONMENT DIVISION COMPLETE CONTRACTOR INDUCTION & INDIVIDUAL REGISTRATION